# Converting an HTML Page into a Word Document

# Part 1: Changing Settings in Microsoft Word (Must be completed first.)

If you chose to create your syllabus by using templates in D2L, follow these instructions in order to convert an HTML page into a Word Document. This process will be necessary in order for Academic Departments to check syllabi for accessibility.

# Step One – Open Microsoft Word and click on the "File" tab.

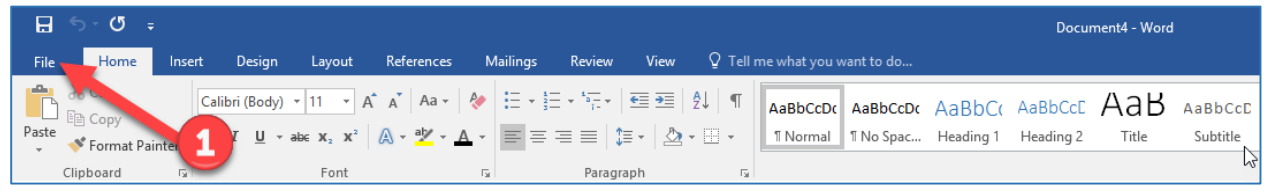

# Step Two – Click "Options" to adjust settings before downloading HTML syllabus.

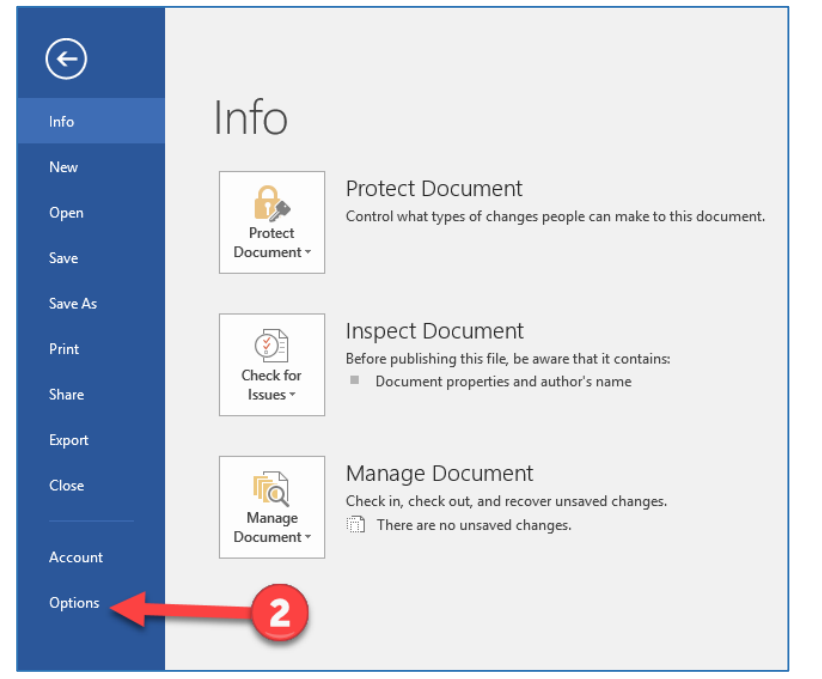

### Step Three – Check settings in the "General" section.

#### Assure that the correct checkboxes are marked as illustrated in the picture below.

| Word Options         |                                                                                                    | ?   | ×    |
|----------------------|----------------------------------------------------------------------------------------------------|-----|------|
| General<br>Display   | Copy remotely stored files onto your computer, and update the remote file when saving     Allow background saves |     | *    |
| Proofing             | Preserve fidelity when sharing this document:                                                                    |     |      |
| Save                 | Save form data as delimited text file                                                                            |     |      |
| Language             | ✓ Embed ling <u>u</u> istic data                                                                                 |     |      |
| Advanced             | General                                                                                                    |     |      |
| Customizes poon      |                                                                                                    |     |      |
| Quick Access Toolbar | Provide feedback with sound     Provide feedback with animation                                                  |     |      |
| Add-ins              | Confirm file format conversion on open                                                                           |     |      |
| Trust Center         | ✓ Update automatic links at open                                                                                 |     |      |
|                      | Allow opening a document in Draft view                                                                           |     |      |
|                      | ✓ Enable <u>b</u> ackground repagination                                                                         |     |      |
| 3                    | Show add-in user interface errors                                                                                |     |      |
|                      | Mailing address:                                                                                                 |     |      |
|                      |                                                                                                    |     |      |
|                      | Eile Locations Web Options                                                                                       |     |      |
|                      | Layout options for: Document4                                                                                    |     |      |
|                      | Add space for underlines                                                                                         |     |      |
|                      | Adjust line height to grid height in the table                                                                   |     |      |
|                      | Balance SBCS characters and DBCS characters                                                                      |     |      |
|                      | Convert backslash characters into yen signs                                                                      |     |      |
|                      | Don't center "exact line height" lines                                                                           |     | Ŧ    |
|                      | ОК                                                                                                    | Car | ncel |

# Part 2: Downloading Syllabus for Conversion

| Search Topics                                    | ٩  | Syllabus 🔹                                                                                |
|--------------------------------------------------|----|-------------------------------------------------------------------------------------------|
| Overview                                         |    | Add dates and restrictions                                                                |
| Bookmarks                                        |    | Add a description                                                                         |
| Course Schedule                                  |    | New  Add Existing Activities  Bulk Edit Click                                             |
| Table of Contents                                | 21 | E Syllabus -                                                                              |
| Syllabus                                         | 3  | ≡ W INF\$1010_090_\$P_2016 💌                                                              |
| ⊟ Getting Started<br>Activities 1 - 7            | 8  | E View Topic                                                                              |
| Windows 8 Getting<br>E Started with Windows<br>8 | 2  | Supplement         Change File           Add a sub-module         Image: Submit Feed inck |
| Word Chapter 1<br>Introduction to                | 1  | B Send to B C                                                                             |

Step One – Login in to D2L/Momentum and download syllabus.

### Step Two – Save File

#### If using Mozilla Firefox Web Browser:

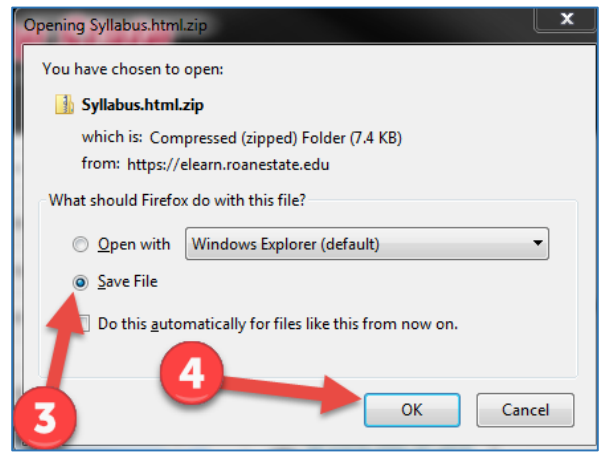

#### If using Chrome Web Browser:

| Downloading | Files                                |     |
|-------------|--------------------------------------|-----|
|             |                                      |     |
|             | Processing the download, please wait |     |
|             |                                      |     |
| Cancel      |                                      | 11. |

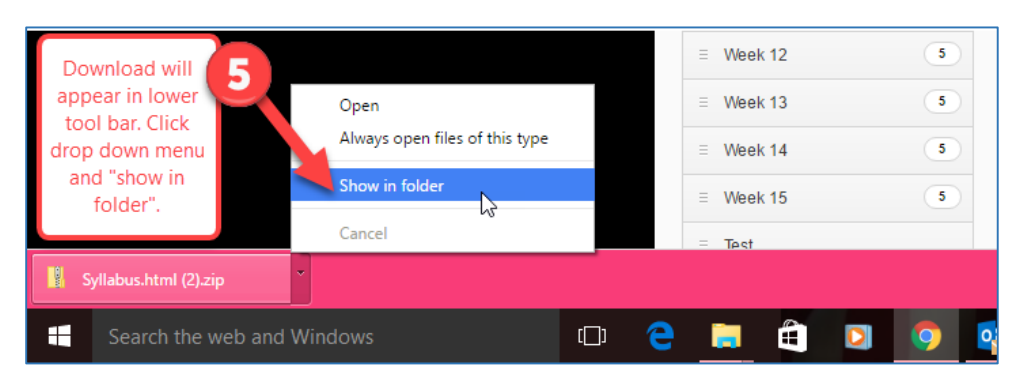

### Step Three – Save and Extract Zip File

If using Mozilla Firefox Web Brower:

| Enter name of file to sa                                                                                    | ave to                                              |                                   |                 |                 | ×         |
|----------------------------------------------------------------------------------------------------|-----------------------------------------------------|-----------------------------------|-----------------|-----------------|-----------|
| 🖉 🗸 😼 🕨 Botts,                                                                                              | Bruce L > Downloads                                 |                                   | <b>▼</b> 49     | Search Download | is 🔎      |
| Organize 🔻 New fo                                                                                           | older                                               |                                   |                 |                 | !≡ ▼ 🕡    |
| 🔆 Favorites 📃 Desktop                                                                                       | Name                                                | No item                           | Date modified   | Туре            | Size      |
| Downloads Dropbox Recent Places                                                                             | 6                                                   | Choose where yo<br>to save the fi | ou want<br>ile. |                 |           |
| <ul> <li>⇒ Libraries</li> <li>≧ Documents</li> <li>J Music</li> <li>⇒ Pictures</li> <li>➡ Videos</li> </ul> |                                                     |                                   |                 |                 |           |
| I Computer<br>실 OSDisk (C:)<br>④ DVD RW Drive (D:<br>로 ctat (\\nassrv) (T:<br>로 BottsBruce (\\nas           | )  -<br>)<br>srv                                    |                                   |                 |                 |           |
| 🗣 Network                                                                                                   |                                                     |                                   |                 |                 |           |
|                                                                                                    |                                                     |                                   |                 | 7 Click to      | o "save". |
| File name: Sy<br>Save as type: Co                                                                           | llabus.html.zip<br>mpressed (zipped) Folder (*.zip) |                                   |                 | +               | •         |
| ) Hide Folders                                                                                              |                                                     |                                   |                 | Save            | Cancel    |

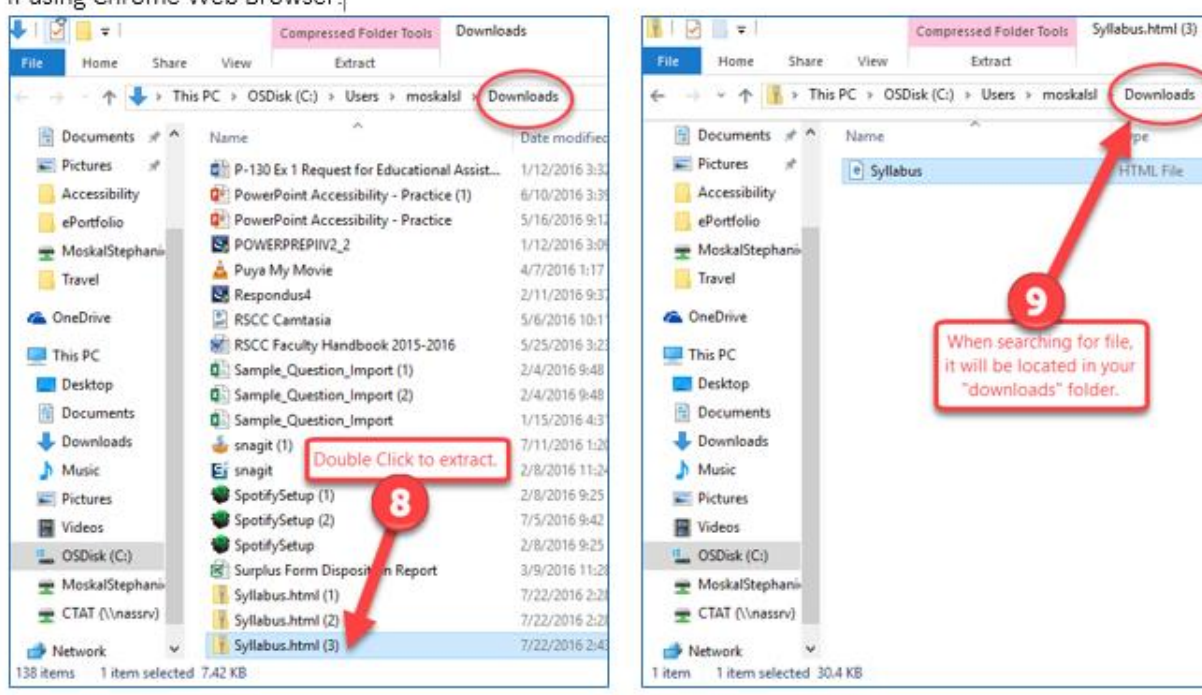

#### If using Chrome Web Browser:

Downloads

HTML File

# Part 3: Final Conversion Process

### Step One – Locate the HTML file (See previous step to locate file).

|                                                                                                    | - <b>V</b>                                                                                                    |                    |                         |           |                          |                                                  |                            |   |
|----------------------------------------------------------------------------------------------------|----------------------------------------------------------------------------------------------------|--------------------|-------------------------|-----------|--------------------------|--------------------------------------------------|----------------------------|---|
| Correction Cibraries                                                                                            | Documents      My Documents                                                                                                    |                    | <b>-</b> 4 <sub>7</sub> | Search My |                          | Open                                             |                            |   |
| Organize ▼                                                                                                    |                                                                                                    |                    |                         |           | 12<br>15                 | Convert to Adobe PDF<br>Combine files in Acrobat |                            |   |
| ★ Favorites ■ Desktop                                                                                           | Documents library<br>My Documents                                                                                                    |                    |                         |           |                          | Scan with System C<br>Open with                  | Center Endpoint Protection | n |
| Downloads     Recent Places                                                                                     | Name                                                                                                    | Date modified      | Туре                    | Size      |                          | Share with                                       | •                          | + |
| Accent Hoces                                                                                                    | 퉬 Camtasia Studio                                                                                                    | 5/27/2016 11:43 AM | File folder             |           | Restore previous         |                                                  | ersions                    |   |
| 🥽 Libraries                                                                                                    | 퉬 Custom Office Templates                                                                                                    | 1/14/2016 11:10 AM | File folder             |           |                          | Sandto                                           |                            |   |
| Documents                                                                                                    | 🐌 KESI                                                                                                    | 3/30/2016 2:21 PM  | File folder             |           |                          | Send to                                          |                            | , |
| My Documents                                                                                                    | My Articulate Projects                                                                                                    | 3/14/2016 2:05 PM  | File folder             |           |                          | Cut                                              |                            |   |
| Public Documents                                                                                                | 鷆 Outlook Files                                                                                                    | 3/18/2016 11:15 AM | File folder             |           |                          | Сору                                             |                            |   |
| J Music                                                                                                    | 鷆 Respondus Projects                                                                                                    | 2/9/2016 2:42 PM   | File folder             |           |                          | Create shortcut                                  |                            |   |
| Pictures                                                                                                    | 鷆 Snagit                                                                                                    | 7/27/2016 1:31 PM  | File folder             |           |                          | Delete                                           |                            |   |
| Videos                                                                                                    | 🎉 Snagit Stamps                                                                                                    | 7/27/2016 1:21 PM  | File folder             |           |                          | Rename                                           |                            |   |
| _                                                                                                    | Common_Syllabus_Temp_Sprg_2015_AD                                                                                                    | 1/14/2016 3:15 PM  | Microsoft Word D        | 22        |                          |                                                  |                            |   |
| 🖳 Computer                                                                                                    | D2L Systems Admin Meeting_2.18.16                                                                                                    | 2/18/2016 11:35 AM | Microsoft Word D        | 14        |                          | Open file location                               |                            |   |
| 🚰 OS (C:)                                                                                                    | pap14e_ch02_tb                                                                                                    | 2/9/2016 2:53 PM   | Rich Text Format        | 4,683     |                          | Properties                                       |                            |   |
| 🛒 ctat (\\nassrv) (N:)                                                                                          | Syllabus                                                                                                    | 7/27/2016 1:18 PM  | Chrome HTML Do          | 31        | NO                       |                                                  |                            |   |
| 🛒 MoskalStephanie (\\                                                                                           | Syllabus_CRMJ2010_Spring2016                                                                                                    | 1/1-12 AM          | Microsoft Word D        | 18        | 3 KB                     |                                                  |                            |   |
|                                                                                                    | Syllabus_CRMJ2130_Spring2016                                                                                                    | 1/14/2016 11:16 AM | MICTOSO                 | 18        | 3 KB                     |                                                  | 2 Locate and               |   |
| 🗣 Network                                                                                                    | syllabuscrmj2010spring16                                                                                                    | 1/14/2016 10:48 AM | OpenDocument T          | 24        | 1.154                    |                                                  | right-click o              | n |
|                                                                                                    | Circlastresser Science Science | 1/14/2016 10:48 AM | OpenDocument T          | 24        | 1 KB                     |                                                  | the file. Click            | k |
| Syllabus Date modified: 7/27/2016 1:18 PM Date created: 7/27/2016 5:17 PM<br>Chrome HTML Document Size: 30.4 KB |                                                                                                    |                    |                         |           | on the drop<br>down menu | )<br>I.                                          |                            |   |

# Step Two – Choose default program (Microsoft Word).

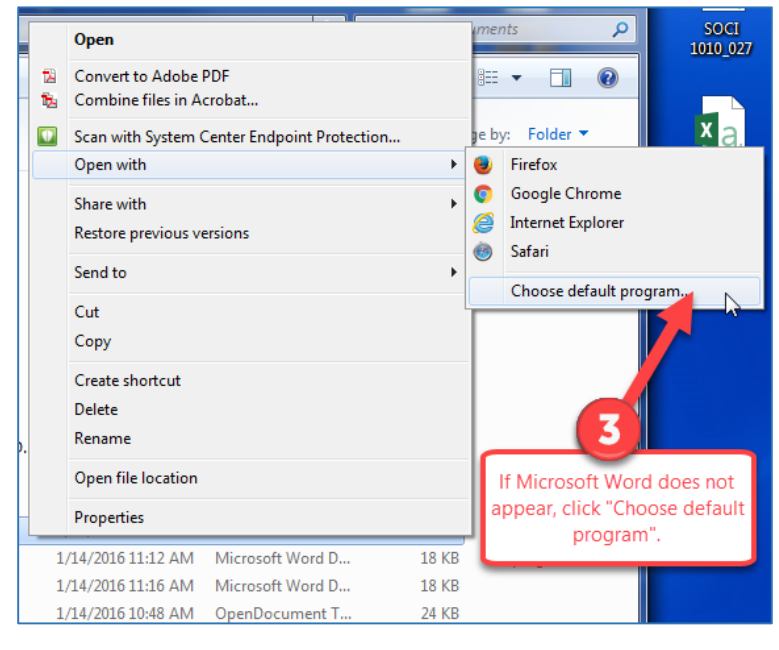

### Step Three – Select default program and "Ok".

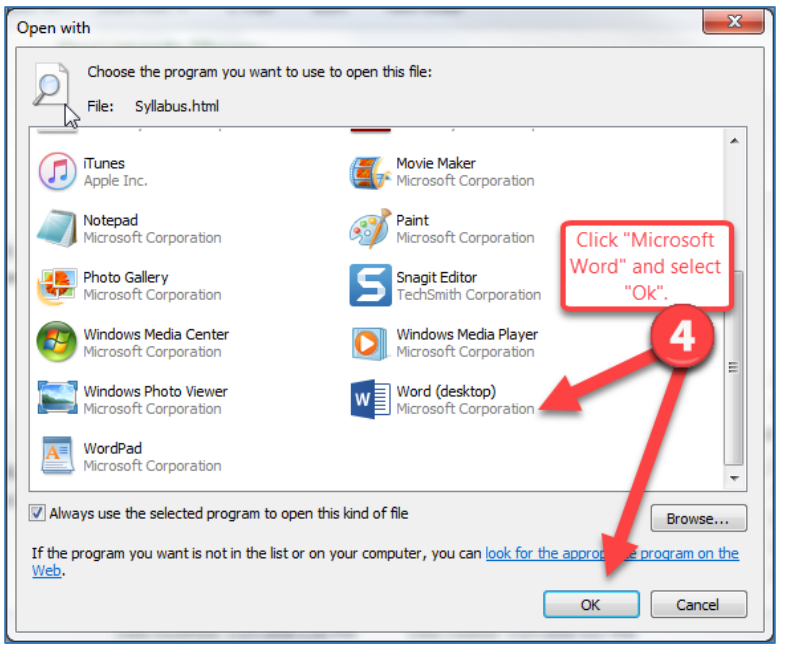

# Step Four – Select HTML document/Save as Word File

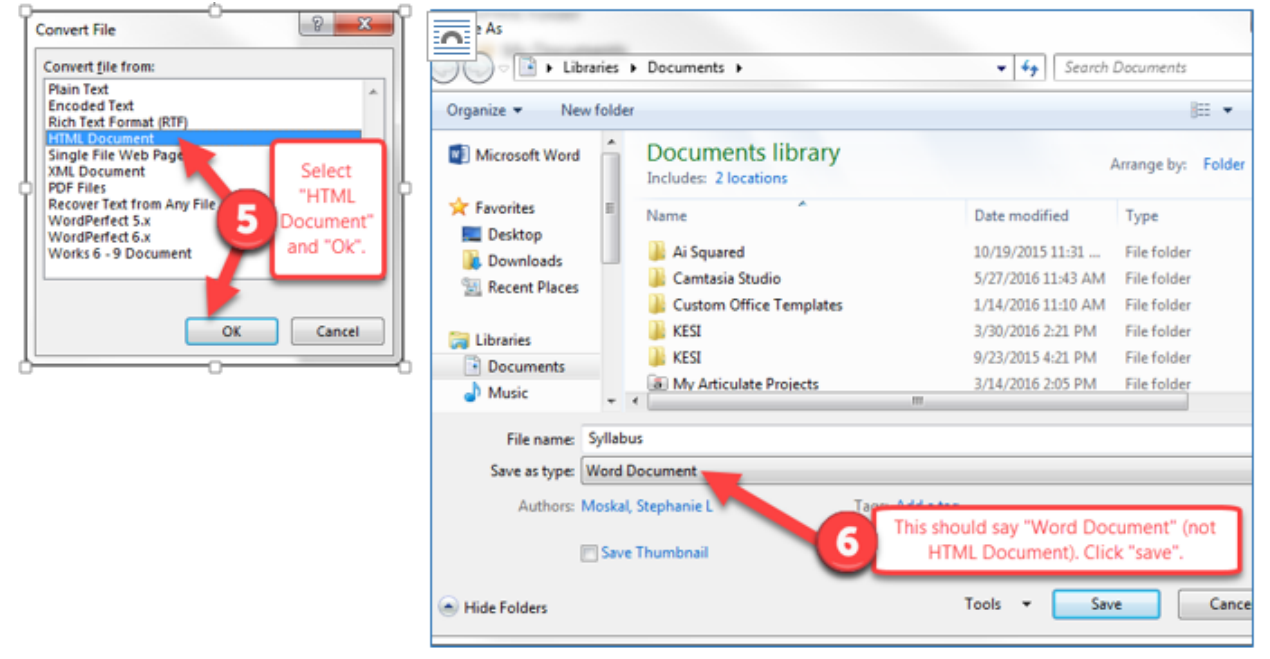

Upon completion of Step Five, the syllabus will appear in Microsoft Word. You should be able to run the Accessibility Checker before emailing your syllabus to Department Secretaries. Email <a href="mailto:ctatmailbox@roanestate.edu">ctatmailbox@roanestate.edu</a> or call us at 865-882-4556 with any questions regarding accessibility.